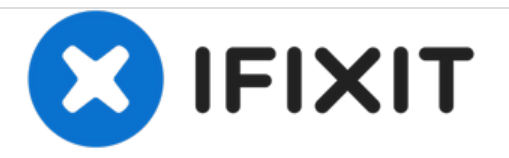

# Mac Pro Late 2013 RAM tauschen

Tausche das RAM in deinem Mac Pro von Ende 2013 aus.

Geschrieben von: Andrew Optimus Goldheart

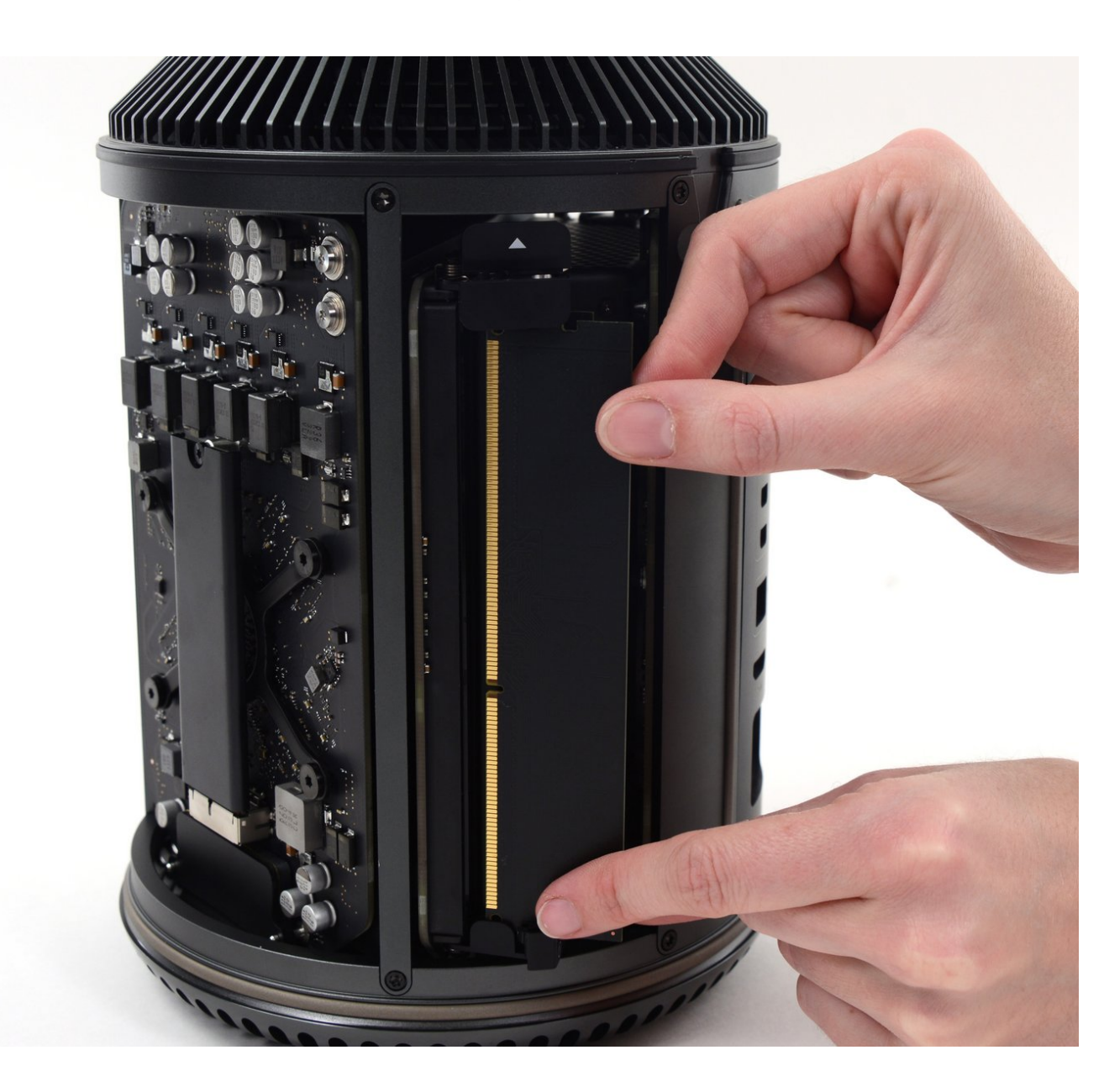

Mac Pro Late 2013 RAM tauschen

# EINLEITUNG

Das RAM deinem Mac Pro zu erweitern ist einfach und erfordert keine Werkzeuge.

### Schritt 1 — Äußeres Gehäuse

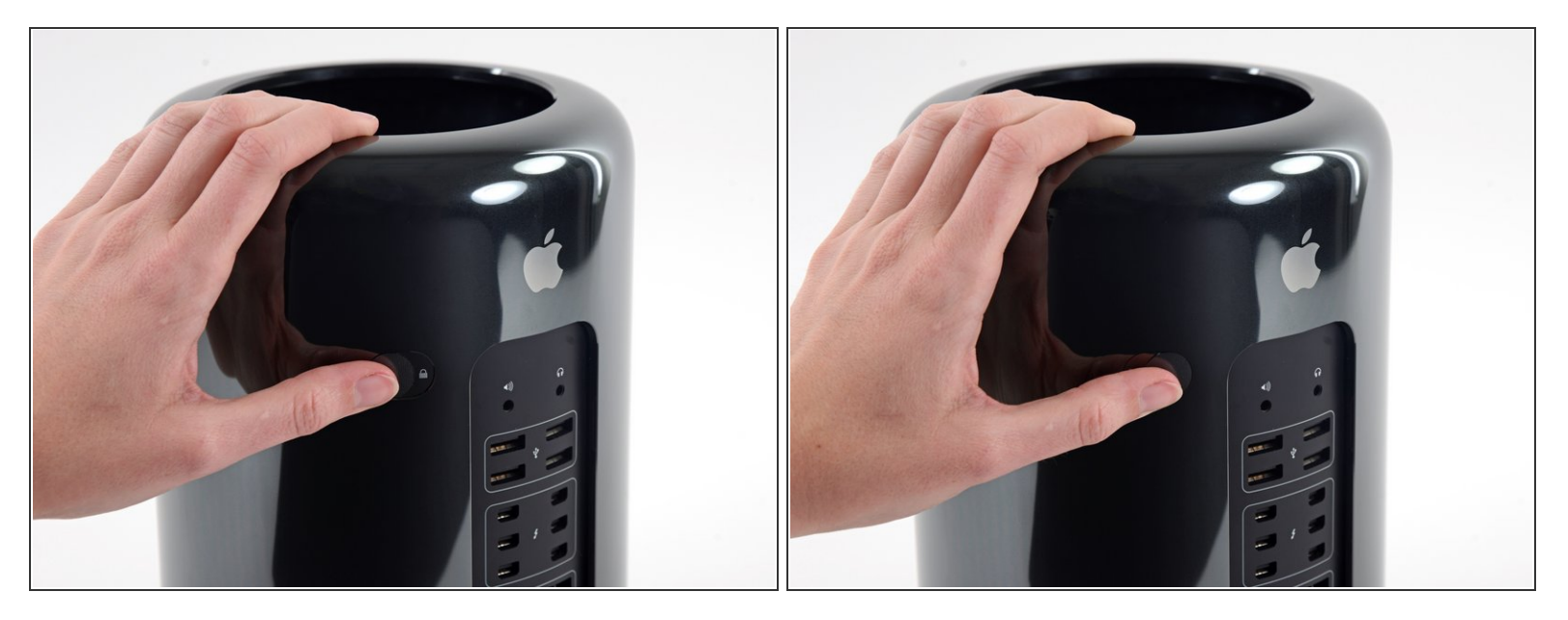

• Schiebe den Verriegelungsschalter nach rechts in die entriegelte Position.

#### Schritt 2

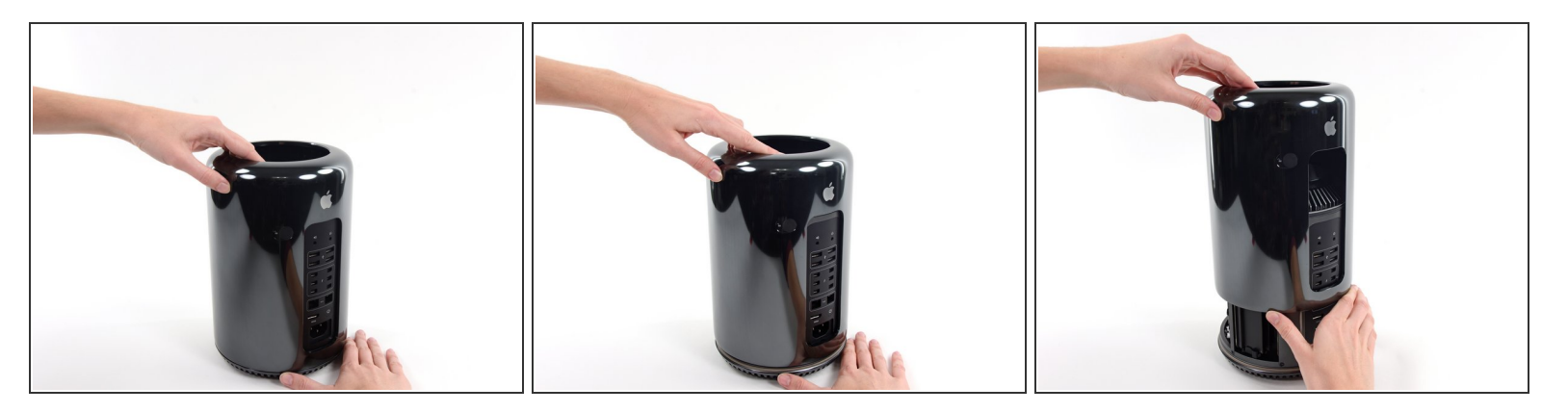

- Hebe das Außengehäuse gerade nach oben vom Mac Pro ab.
- (i) Es kann helfen, auf die Mitte des Lüfters zu drücken, während das Gehäuse nach oben gehoben wird.

Dieses Dokument wurde am 2020-12-10 05:26:43 AM (MST) erstellt.

# Schritt 3 — RAM

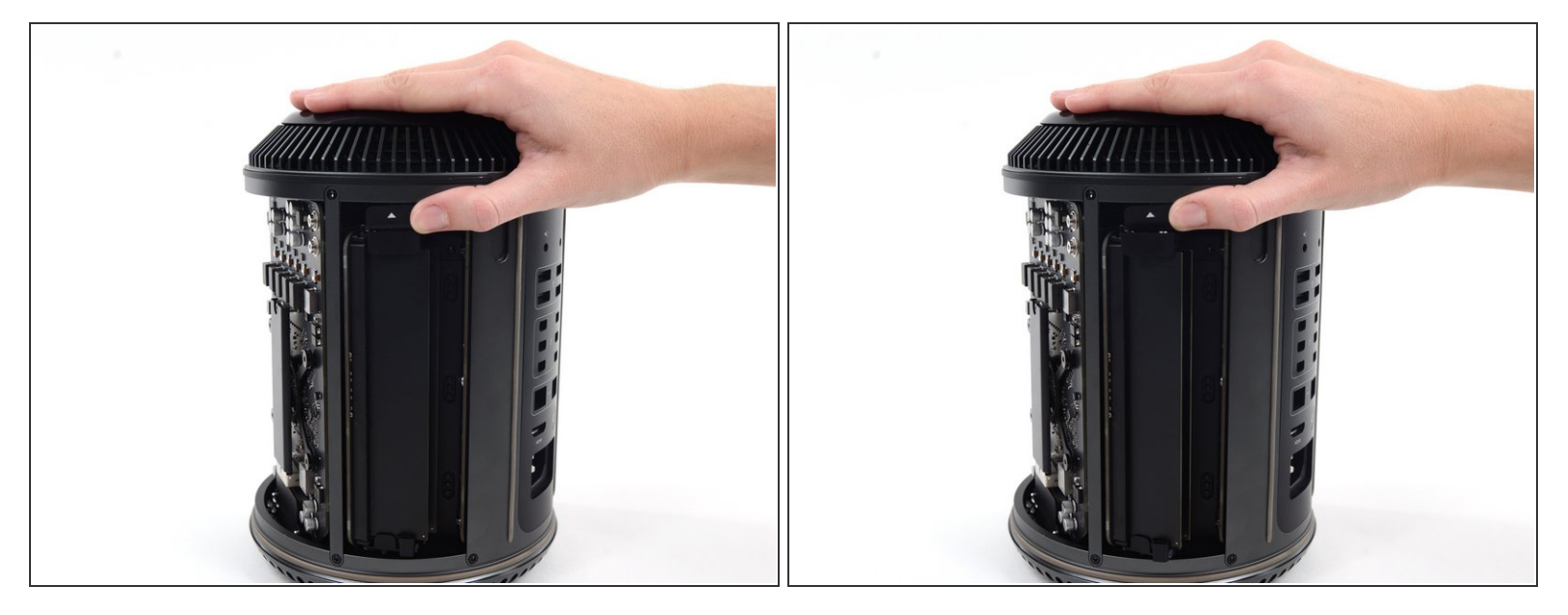

• Drücke die kleine Entriegelungstaste über den RAM-Modulen nach oben.

(i) Die RAM-Steckplätze schwenken nach außen, um Zugriff auf die RAM-Module zu ermöglichen.

## Schritt 4

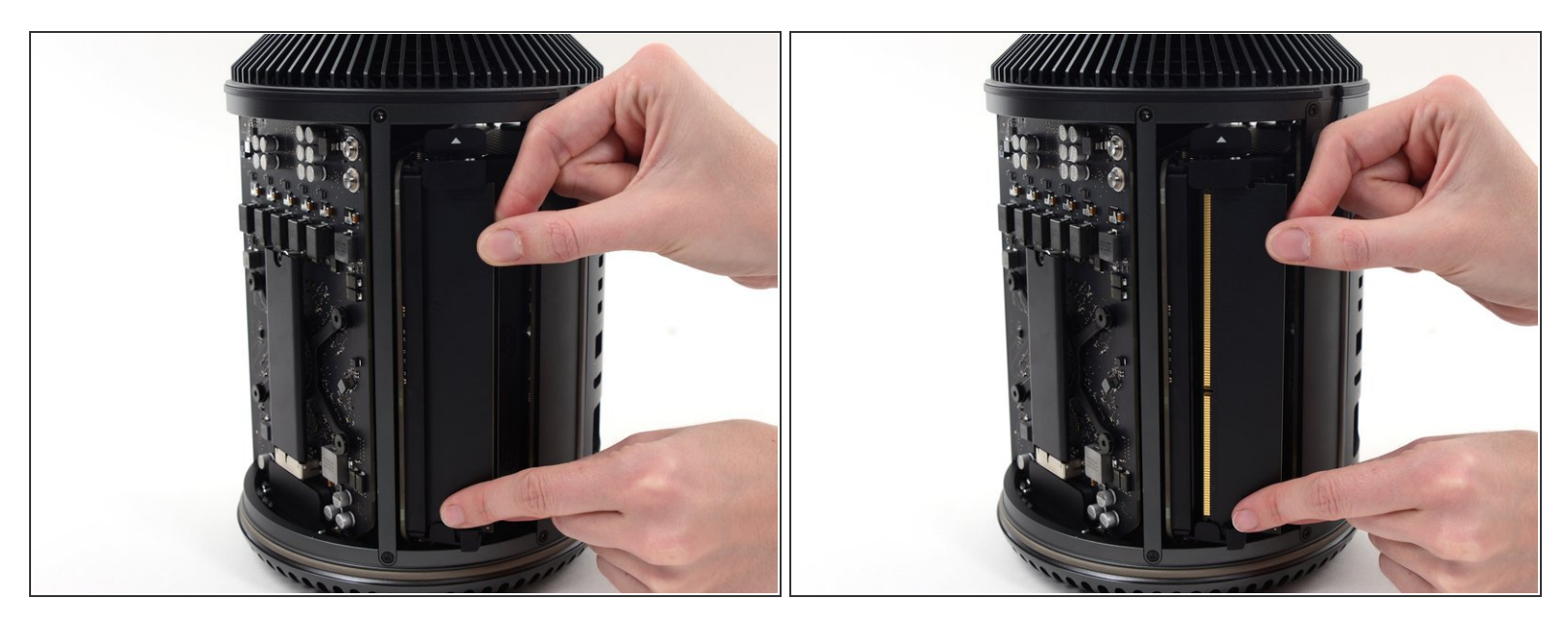

- Ziehe das gewünschte RAM-Modul mit zwei Händen gerade aus seinem Steckplatz.
- Um neue RAM-Module einzusetzen, stecke ein neues Modul in den entsprechenden Steckplatz, hierbei ist es wichtig, auf die richtige Richtung zu achten. Anschließend drückst du das RAM-Modul ganz in den Steckplatz und schiebst den RAM-Einschub wieder in die Seite des Mac Pro zurück.

Um dein Gerät wieder zusammenzusetzen, folge den Schritten in umgekehrter Reihenfolge.